2022 Autumn

Vol.23

part WEEKLER

# QUARTERLY

# cognivision

コグニビジョン・チェックアップレポート ウェルビーイング経営を取り入れ 会社の業績をアップしよう

コグニビジョンからのお知らせ 2022年11月よりコグニフォトベースは生まれ変わります! ログインや新規案件の作成、画像・見積の登録方法 コグニセブンからNEWコグニフォトベースへ連携する方法

### cognivision Check UP Report コグニビジョン・チェックアップレポート **vol.21**

# 従業員の"幸せ"は日々の活動で作れる

# ウェルビーイング経営を取り入れ 会社の業績をアップしよう

最近、「ウェルビーイング」という言葉がブームになっています。良好な (well) 状態 (being) という意味で、身体の「健康」、心の「幸せ」、社会の「福祉」を合わせた、体と心と社会が良 い状態であることを言います。このウェルビーイングを経営に役立てようという動きもあり ます。特に、従業員の身体の健康だけでなく、心が幸せであることを重視し、それに向けた 取り組みを行う企業が増えています。なぜ、今必要なのか、どう取り組めばいいのかを、 ウェルビーイング学会会長で慶應義塾大学教授の前野隆司氏に聞き、まとめました。

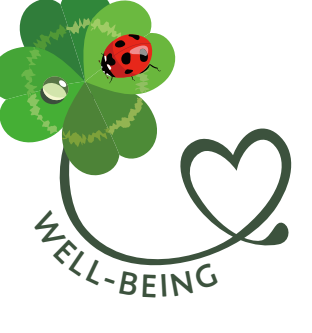

### 幸せな社員は創造性も生産性も高い

今、ウェルビーイングが脚光を浴びているのには、社 会的と学問的の2つの理由があります。前者はよく言わ れるように、モノの豊かさから、心の豊かさを求める時 代に入ってきているということです。資本主義や個人主 義、右肩上がりの経済には限界が来ています。モノは十 分あるのに幸せを実感できない人もいるかもしれません。 環境や貧困、格差の問題も露呈しています。これらを改 善する考え方としてウェルビーイングが注目されています。

もう一つが、後者の学問的な側面です。近年、欧米 を中心に幸せの研究が統計学的な手法を用いて進み、 科学的に効用が証明され始めています。特に、企業に関 係のある点に言及すれば、幸福度の高い社員の創造性 は、そうでない社員を比べて3倍高く、生産性は31% 高く、売り上げも37%高いという結果が示されています。 加えて、欠勤率が41%、離職率が59%も低く、業務上 の事故が 70%も少ないという研究結果も発表されていま す。つまり、社員が幸せであるか否かが、会社の業績や 業務を左右することが、明らかになってきたのです。

## 4 つの因子が従業員を幸せにする

これは重大な発見です。従来、単なる感情と捉えてい た「幸せ」というものが、従業員のパフォーマンスや会 社の業績にも影響を与える可能性があるとなれば、それ を向上させる活動を行う価値は十分にあります。では、 どのように考えて取り組めばよいでしょうか。

まず、押さえたいのが、人はどういう心の状態になれ ば幸せと感じるかです。それは4つの因子に分類されま す。1つ目が、どんな仕事でも「やってみよう」と主体性、 やりがいを持つことです。そうした人は幸せを実感でき ます。2つ目が「ありがとう」の精神です。感謝、つながり、 利他性や思いやりを持つ人は幸せを感じられます。

3つ目が、「なんとかなる」という気持ち。前向き、楽 観的でポジティブ、チャレンジ精神がある人は幸せな気 分になれます。そして、4つ目が「ありのままに」という こと。他者と比べ過ぎず、自分らしさを持っている人は 幸せです。すなわち、この4つの因子を伸ばせるように、 従業員に働きかけていくことが、ウェルビーイング経営 のポイントとなるのです。

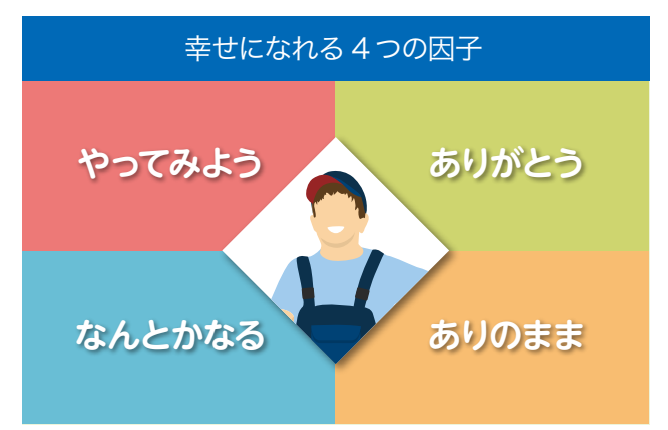

## ■ 朝礼で互いを褒め、感謝する時間を作る

具体的にできる取り組みも見ていきしょう。一つは、 前出の因子を実践してみることです。例えば、朝礼の時 に二人一組になって、数分間、相手ならではの良い点や 個性を褒めたり、日頃の行いに対して感謝を言い合った りします。個性に関しては、優しい、コツコツ頑張れる、

何かのスキルを持っているなど何でも構いません。

最初は照れ臭いかもしれませんが、定期的に行ってい くうちに慣れていき、普段からそれぞれの良いところを見 るようになります。そして、最終的には改めて場を設け なくても、常日頃から褒め、感謝の言葉を伝えるのが習 慣となります。人は自分の個性が認められ、褒められる と「あるがままでいい」と思うことができ、幸せな気持 ちになります。また、相手を思いやり、感謝を伝え合う ことにより、互いが幸せな気分になれるのです。

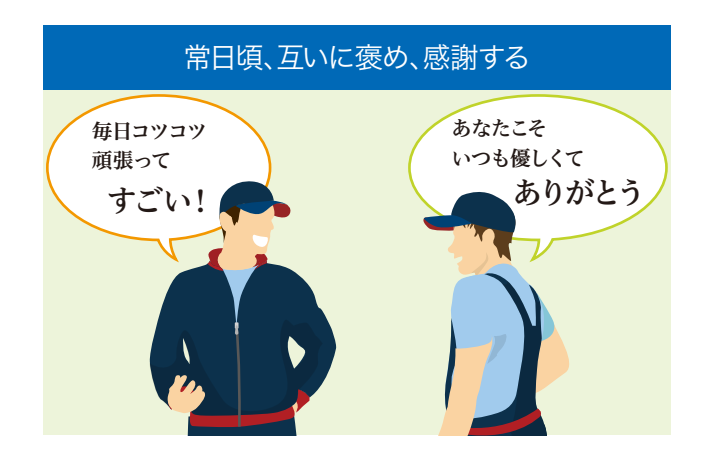

# 掃除は利他の精神を磨くのに最適な行為

実は、会社の中や外の掃除も非常に効果的です。掃 除は物を大事にする行為であり、工場の周りもきれいに することは、他人のために何かを施す「利他の精神」を 磨くのにも最適です。他人の役に立てると、人は幸せを 感じるのです。ただし、掃除にはポイントがあります。 それは、「嫌々」やらず、楽しんでやることです。

そのために必要なのが、掃除をしている互いを褒める こと。「掃いたところ、すごくきれいになったね」「油を ふき取るのが丁寧でうまいね」など、言い合っているう ちに楽しくなります。こうして言葉掛け一つ変えるだけで、 「もっときれいにしよう」という主体性や相手への思いや りの醸成につながり、幸せを感じる時間が増えていくの です。

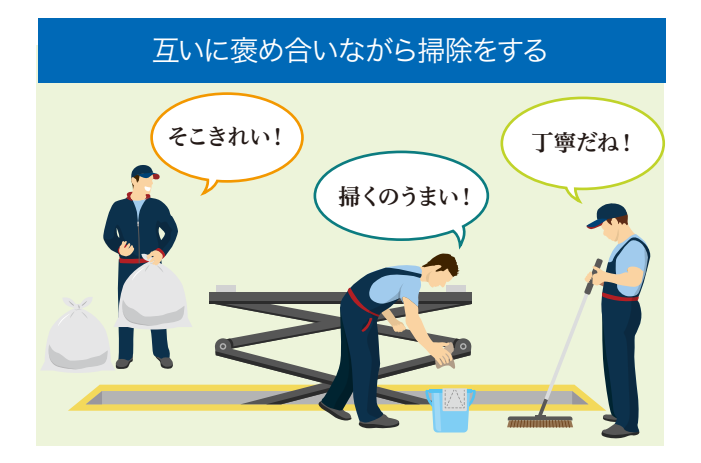

### 毎朝、全員で改善することを楽しく発表

「なんとかなる」の因子も磨くことはできます。この因 子はチャレンジ精神や前向きになることが鍵です。簡単 な取り組みでいえば、大きな声で挨拶すること。それだ けでも自分も回りもポジティブな気持ちになれます。

また、毎朝、従業員全員で、その日に自分が改善や 達成をすること、もしくは、会社で改善したいことを発表 していくのも有効です。仕事の目標でも、片付けや接客 の方法でも、あるいは、休憩所やエントランスに花を飾 ることでもよく、制約はありません。大切なのは義務感 で発表するのではなく、生き生きと楽しい時間にするこ と。そのために誰かが発表した時は、「それはいいね」「頑 張って」と積極的に言い合って元気な雰囲気にするので す。そうやって、小さなことでも日々チャレンジして、褒 められ、励まされることで、皆が幸せな気持ちを共有で きるようになります。

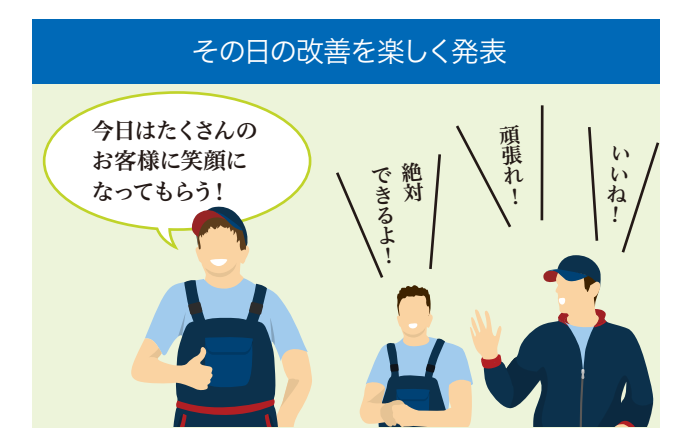

こうして、基本的には互いに褒め、励まし、感謝する ことで、幸せは"作る"ことができ、それが従業員や会 社自体の数字を向上させる原動力になります。このウェ ルビーイング経営を始めるにあたって大事なのは、個々 が「幸せになること」が会社を良くするために重要である 点を理解することです。そのためにも、本記事を参考に それぞれの社内で話し合ったり、勉強会を開いたりする と良いでしょう。

### 前野降司氏

●プロフィール:1984年東京工業大学 卒業、86年同大学修士課程修了。キヤ ノン、ハーバード大学訪問教授などを経 て、現在、慶應義塾大学大学院システム デザイン・マネジメント研究科教授。慶 應義塾大学ウェルビーイングリサーチ センター長を兼任。『ウェルビーイング』 (日本経済新聞出版)など著書多数。 YouTubeで「前野隆司」で検索し、動画 を見るのもお薦め。

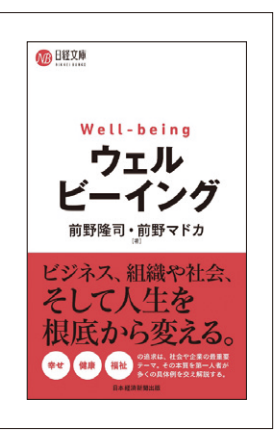

# cognivision Information

コグニビジョンからのお知らせ

# 2022年11月よりコグニフォトベースは生まれ変わります!

2022年11月よりコグニフォトベースが新しく生まれ変わり、Microsoft Edge、Google Chromeに対応いたします。 そのほか、画像登録枚数の上限を大幅に増やすなど、以前からご要望の多かった機能改善も行います。長らくお待 たせしてしまい申し訳ございません。今回は2022年11月より新しくなるコグニフォトベースへの移行お手続きの方法 や操作方法などをご紹介をします。 ※新しいコグニフォトベースは、Internet Explorer ではお使いいただけませんのでご注意ください。 ※現在開発中のシステムのため、画面イメージの文言等が変更になる可能性があります

### NEW コグニフォトベースは2022年10月31日から北海道のユーザーさまからお使いいただけます。 11月14日からは全てのユーザーさまがご利用いただけます。

| 移行当                                                                                                    | <sup>準備サイトでのお手続きの</sup> 流れ                                                                                                    |                                                                                                    |
|----------------------------------------------------------------------------------------------------|----------------------------------------------------------------------------------------------------|----------------------------------------------------------------------------------------------------|
| 1 コグニフォトベース利用開始のご案内                                                                                                    | 5 利用規約への同意                                                                                                    | 8 会社情報入力                                                                                                    |
| フォトベース利用開始のご案内(コグ二損保)                                                                                                    | • • • • • • • • • • • • • • • • • • •                                                                                                    |                                                                                                    |
|                                                                                                    | ***:37*(~~*元): ***********************************                                                                                                    | 4週目に温暖の性能を入力してください。<br>                                                                                                    |
| イスト時度ユル デスト スあり使う<br>「護剤」のスールはコクゴ麻痺 後の責任登録に互び身コダニビジョン社から回動発信されたメールです。このメールに対して活信されても コ<br>たL操作 側には届きませんのでご注意ください。                                                                                                    | 「変化シスオイース)をご用用いただな「ゴンプニスオイース」サービス料用活用に用意いただな漫響があます。<br>以下の場的を最後また記述からなどは、用意いたなどを通られま画面の面下面にある「同意する」がタックグかったでのとい、<br>用意いたないない場合は、本面面を用ってのたい。                                                                        | 58° ©                                                                                                    |
| 」■ コクニフォトベース利用機能の定面す● ■●<br>②ご出版 様に分類がガライニフトバースの利用者として登録されましたのでご面の申し上げます。<br>所の「フォトベース利用機能の手引き pd」に従い、フォトベースを利用するための抑制器線を実施いただきますようお願い申し上げます。                                                                                                    | Cogni?H0T0BASE                                                                                                    | 5.6 (hp) * HBA+<br>9354*                                                                                                    |
| 問題登録局URL https://www.th2.etv.copnichotobasa.jp/auth/htt?kwy=th2ae80284106836b/152hd8b0cdfa4a3<br>(ご注意)                                                                                                    | コグニフォトベース サービス利用規約                                                                                                    | BHEARCH-AREE2 0 2014 02010                                                                                                    |
| (原用のメーラーによっては上説明にが包付されて表示される場合があります。<br>RLが包行されている場合は、メモ結毎にコピーして忍行を削加してからURLをご使用ください。                                                                                                    | 1. ご利用にあたって<br>このウェブサイトHIDD//www.cogninisin.jd/、広下「キサイト」といいます。)のご利用にあたっては、美印にこ                                                                                                    | 60° 0                                                                                                    |
| IEWコグニフォトベースのご案内サイト、または                                                                                                    | (のあいの) はい、やかいしくなかい アモニーの目的、内部ではなられたのから、かかてない、コンエンコンド<br>実会社 (以下) (出社) といいます。) は、一方なく本的からの有な支援する自治からますので、予め二字第で<br>い、「コケニ会員有等サイトやで「利用の除には、「コケニ会員者用マイト利用制が「本用にご用用でい、ホッ<br>イトウー 留では、近方なよこの含めいな、「利用の目前で」やこの言葉ので、「日本用目」 | 66 (24) *     85188    847274-#8805-556688228     951                                                                                                    |
| コグニフォトベース利用開始のご案内」のメー                                                                                                    | していますので、500-7年72い。<br>2. 禁止事項                                                                                                    | 4284* 86.<br>4244*                                                                                                    |
| レから、「初期登録用URL」を選択してください。                                                                                                    | 本マイトのご判断に思し、次の行為は、単かさせていたださます。<br>(1)急能をは、総正さの保信してくはプライバシーなどを留する行為、または地震する形かのあら行為<br>の時からりて声が、一般ならくくびが生まれであり、またないのためたがあ                                                                                            | 28445<br>82849 © 05501,000                                                                                                    |
|                                                                                                    | (1) 目前はおいはお上前に、中部地区へも知道大学人口があ、あいまでいたいのかけから<br>(1) 公共時に定てすりた。まはよく登録のにある行為<br>(利定部行為ししく必定的行為においる行為<br>(2) 民営が合わしく必定的行為であるため、またはよく学校を知道ですである                                                                          | E2849 (177)                                                                                                    |
| 2 「新しいフォトベース」へようこそ!                                                                                                    | ()他人の電子メームアドレスを置称てらなど、虚約の中点、置加を行なった方<br>クレーション・<br>クレーション・                                                                                                    | フォトペース登場者                                                                                                    |
| cogniPH070BASE                                                                                                    |                                                                                                    |                                                                                                    |
| 「新しいジオトベース」へよりこそ!<br>これかび高いジォイーン以外に向するこれの登録を行います。                                                                                                    | 規約内容を最後までお読みいただき、                                                                                                    |                                                                                                    |
| 画面に表示される平時に従って登録操作を行って00%い。<br>今日使いの2×5ペースのユーザーID、パスワードを入力して05ペン」で05×5                                                                                                    | [同意する]をクリックします。                                                                                                    | 会社情報を入力し完了後「登録」をな                                                                                                    |
| Connecting values, connecting futures.<br>COOPINITY 2007-PORTORIZATION-2022年後の中には<br>スプロチングローンの目的になった。<br>スプロテングローンの目的になった。<br>スプロテングローンの目的になった。<br>スプロテングローンの目前になった。<br>スプロテングローンの目前になった。<br>スプロテング<br>スプロテング<br>スプロテ | (右のスクロールバーでページを下ま                                                                                                    | リックします。(赤い*マークのある項目                                                                                                    |
| o<br>۱۳-۲-۱۵                                                                                                    | でスクロールするとボタンをクリックで                                                                                                    | は必須入力の項目です。)                                                                                                    |
| の パスワード/会社の空録電話番号  入                                                                                                    | きるようになります。)                                                                                                    |                                                                                                    |
| Случуйн 8 Служийн ж. 🛛 🕬 🖓 🖓 🖓 🖓 🖓 🖓                                                                                                    |                                                                                                    | <b>9</b> 内容の確認                                                                                                    |
| ------------------------------------                                                                                                    | 6 新規パスワードの設定                                                                                                    | cogelinemaar                                                                                                    |
| D」「パスワード/会社の登録電話番号」を入力し                                                                                                    | • • • • • • • • • • • • • • • • • • •                                                                                                    | #1日本約7度でしました。<br>#1日本約7度でしました。<br>単にいマネトバース)ではメームアドレスと考察後ましたパスワードでログインしてくたたい。<br>の このかざみ 会社防衛                                                                                                    |
| ログイン]をクリックします。                                                                                                    | ++-77++-FX.0 NRMANNER /CH7+-FEE 775-758 01558.X.0                                                                                                    |                                                                                                    |
|                                                                                                    | 新規パスワードの設定<br>(Palv7+パース): L0グジンドさかの<br>(中型・パマン・ドクロット)<br>第四/(スワード)                                                                                                    | 市住民の方でノームを開始さ 決勝する                                                                                                    |
| 3 セキュリティコードのご案内                                                                                                    | イスウードは中央工業党を支支中止上、第平<br>- 出行・影響の少なくとなり運搬出上考望み<br>会校でと思想を見たまでの<br>にはたって、「(パスクード(パスカ))<br>(パスワード(パスカ))                                                                                                    | 2019 - 長山田和<br>6月 2日<br>4月 (月子) キャント<br>4月 (月子) キャント                                                                                                    |
| コグニフォトベース 利用ブラウザ登録用セキュリティコードは・・・・・をす。                                                                                                    | <u> </u> クリック                                                                                                    | 5547 HONA<br>5574 NTC                                                                                                    |
| ast3_no-reply@cognivision.jp smaromes.com IIII :                                                                                                    | ほしゃくログインスを見た。フランド型は手用した                                                                                                    | 《山水行·田志 카프스퍼바지() 의유고 (*<br>1995년 - 프로그 (* 1997년 - 2018년<br>1995년 - 프로그 (* 1997년 - 2018년 - 2018년 - 2018년 - 2018년 - 2018년 - 2018년 - 2018년 - 2018년 - 2018년 - 2018년 - 2018년 -<br>1995년 - 프로그 (* 1998년 - 2018년 - 2018년 - 2018년 - 2018년 - 2018년 - 2018년 - 2018년 - 2018년 - 2018년 - 2018년 - 2018년 -<br>1995년 - 프로그 (* 1998년 - 2018년 - 2018년 - 2018년 - 2018년 - 2018년 - 2018년 - 2018년 - 2018년 - 2018년 - 2018년 - 2018년 -<br>1995년 - 2018년 - 2018년 - 2018년 - 2018년 - 2018년 - 2018년 - 2018년 - 2018년 - 2018년 - 2018년 - 2018년 - 2018년 - 2018년 - |
|                                                                                                    |                                                                                                    | €2045 (72)<br>メール771×2                                                                                                    |
| コンファイドベース NHD アンジェヨ州ビビエンティコードの広めら<br>HIJブランザ島地画法のゼキュリティコード間に入力するコードは以下の通りです。                                                                                                    | (再入力)」に任意のパスワードを入力                                                                                                    | 2ま <sup>1</sup> ペース記録者<br>55 0日 元年                                                                                                    |
| このセキュリティコードはメール発電から30分経過すると利用できなくなりますので、期間内に登録手続きをお願いいたします。                                                                                                    | し、[設定]をクリックします。 <mark>※パス</mark>                                                                                                    | J=6776X                                                                                                    |
| コグイン後、登録されているメールアドレス宛に                                                                                                    | ワードは半角英字・半角数字・記号の2                                                                                                    |                                                                                                    |
| セキュリティコードのご案内」メールが届きます。                                                                                                    | 種類以上を組み合わせて8文字以上                                                                                                    | 内容を確認し、[完了]をクリックします。                                                                                                    |
|                                                                                                    | で設定してください。                                                                                                    |                                                                                                    |
| 4 セキュリティコードの入力                                                                                                    |                                                                                                    | 以上で設定は完了です!                                                                                                    |
| O     O                                                                                                    | 7 利用パソコンの登録                                                                                                    | NEWコグニフォトベースの公開後に                                                                                                    |
| ヤギュウアイロード入力 FREEDORE バスワード変更 フラウヤ変動 会社活用入力                                                                                                    |                                                                                                    | ご登録いただいたメールアドレスと                                                                                                    |
| で <b>cogni</b> PH0TOBASE<br>セキュリティコードの入力                                                                                                    | 93197-0-428 REBARDER 439-428 299-988 BLOKLA                                                                                                    | 新しいパスワードでログインできる                                                                                                    |
| コグニ会動車板金工場 様                                                                                                    | <b>利用ブラウザ登録会で</b> 利用ブラ <b>ウザ登録</b> 内容     取立と記述するます。プラウザ世紀次プラウ <u>1980</u> 17909                                                                                                    | かご確認ください。                                                                                                    |
| 「RR.1ウォトペースは20時間かびとうだいます。<br>を認わかーあアドレスに20分類時間かせた40万ペードをあ                                                                                                    | VCLTREIT.                                                                                                    | ※NEW コグニフォトベースではご登録いただい                                                                                                    |
| 図のよれん。<br>メールに記載れているセッジティコードを実施に入力ル、「<br>次・3が少年期にてひたい。                                                                                                    |                                                                                                    | <ul> <li>メールアドレスがユーザーIDとなります。</li> <li>※木手順で設定していただいた新しいパフロード</li> </ul>                                                                                                    |
|                                                                                                    | <br>  「利用ブラウザ登録完了」が表示され                                                                                                    | NEW コグニフォトベース専用です。                                                                                                    |
|                                                                                                    | +す「次へ]をクリック」ます                                                                                                    | リニューアル前のコグニフォトベース                                                                                                    |
| カレレスへしをクリックします。                                                                                                    |                                                                                                    |                                                                                                    |

# ログインや新規案件の作成、画像・見積の登録方法

NEWコグニフォトベースでも案件を作成し、案件に画像や見積を登録すると保険会社へ画像や見積を送ることがで きます。このページではNEW コグニフォトベースへログイン後に新規で案件を作成し、画像と見積を登録する方法 をご紹介します。\*NEWコグニフォトベースの利用開始日(10月31日から北海道のユーザーさま、11月14日から全てのユーザーさま)までログインできませんのでご注意ください。

# ログイ

ユーザーIDとパスワードを入力し、[ログイン]を選択します。 コグニビジョンホームページ └製品・サービス L コグニフォトベース からログインすることができます。

https://www.cogniphotobase.jp/auth/login

# 新規で案件を作成する

ログイン後、[案件作成]を選択します。 【新規案件作成】が表示されますので、 「自社の店舗・拠点」や「画像伝送する損保さま・ 共済さまの会社名」、「お客様の基本情報」や 「車両情報」などを入力します。 \*印の項目は必須入力になります。

### 画像伝送する損保さま・共済さまの会社名の入力

| 損保              | 洪済               | 情報の                 | 会社名な                   | から[検              | 家・設        | [定]を選打                   | 沢し、               |    |
|-----------------|------------------|---------------------|------------------------|-------------------|------------|--------------------------|-------------------|----|
| 損保・共済情報         | l                |                     |                        |                   |            |                          |                   |    |
| 会社名*            |                  | 4                   | 個損害保険株式                | 会社                |            |                          | 検索・               | 設定 |
| 保険<br>検索<br>[登録 | 会社<br>総結果<br>剥を選 | 名を入<br>に、画・<br>選択し、 | カし、[検<br>像伝送弁<br>[完了]を | 索]を<br>たの保<br>を選択 | 選択し<br>険会社 | ます。<br>上が表示 <sup>:</sup> | されたら              |    |
| 損保・共済の選択        | して指定する           | 平お気に入りか             | 54275 Jäža             | D履歴から指定する         | õ          | 選択された損保・<br>コグニビジョン      | <b>共済</b><br>保険会社 |    |
| 損保・共済名称<br>検索結果 | □グ二保険<br><<⇒初 <= | 1~1/1               | (秋泉)<br>次> 亜化>>>       | 997               | ●部分—致      |                          |                   |    |
| 損保・共済名称         | E                | 式名称                 |                        | 前回指定日             | 操作         |                          |                   |    |
| 平 コグニ保険会        | et ⊐             | グニビジョン保護            | 法会社                    |                   | 登録         |                          |                   |    |
|                 |                  |                     |                        |                   |            | \$+\\#                   | <b>=</b> 7        |    |

※取引のない損保・共済さまの会社名も表示されますが、 取引のない会社を選択すると案件登録時にエラーになり ますのでご注意ください。取引のない損保・共済さまへ画 像を送付したい場合には該当の損保・共済さまへご相談 ください。

■ 必要事項を入力後、[登録]を選択すると、 **2** 【案件情報】が表示されます。

次のページでは、「コグニセブンからNEWコグニフォトベースへ連携

|                                        | cogniPHOTOBASE     |   |
|----------------------------------------|--------------------|---|
|                                        | ユーザーID (メールアドレス)   |   |
| Connecting values, connecting futures. | パスワード              | 8 |
| cogni?HOTOBASE                         | □ ユーザーIDを記憶する      |   |
|                                        | ログイン<br>パスワードを忘れた方 |   |

| 画像・見積を登録                                                                                    | 录する                                                                                                    |
|---------------------------------------------------------------------------------------------|----------------------------------------------------------------------------------------------------|
| 【新規案件作成】で必要事項を入力領<br>【案件情報】で画像・見積を登録しま                                                      | فر<br>•                                                                                                    |
| 画像の追加                                                                                       |                                                                                                    |
| [画像ファイルを追加]を選択すると、<br>ンドウが開きます。[パソコンからアッ<br>赤破線枠部分へ画像をドラッグしてフ<br>アップロード後は、右下の[アップロー<br>します。 | 画像を登録するウイ<br>/プロード]を選択し、<br>?ップロードします。<br>ードして共有]を選択                                                                                             |
| ワークスペースから選邦<br>パソコンからアップロー<br>取り 100 ファイルをアップロード可能                                          | - ドー・                                                                                                    |
| <sup>7</sup> 7.≻png                                                                         | 友エリアにファイルをドラッグ&ドロップするか、また<br>は以下から選択してください。<br>ファイルの第                                                                                            |
| 画像をここにドラッグ                                                                                  | フィルス<br>ビスコ<br>取っからの機能に対していたいなくままりサイズはつう<br>の、<br>サイン・「中心に用いていたい」では、シストルで、フィインは、<br>かっかった場合とはサイズが変更となる場合がありま<br>すびでご注意くでいい。<br>間にち<br>アップローサレてれた |
| ※[アップロードして共有]を選択した                                                                          | こ時点で、損保さまへ                                                                                                    |
| 画像が共有されますのでご注意くだ                                                                            | さい。                                                                                                    |
| <br>見積ファイルの                                                                                 | )追加                                                                                                    |
| [パソコンからファイルを追加]を選択<br>ウが開きます。添付する見積ファイル<br>ルが追加されます。                                        | ますると、別のウインド<br>を選択すると、ファイ                                                                                                    |
| 修理見積・請求書                                                                                    |                                                                                                    |
| ファイル名 登録日時 ユーザー サイン<br>ワークスペースからファイルを追加 古 パソコンからファイルを追加                                     | < ファイル時代<br>・ cogniSEVEN調測 [2]                                                                                                    |
|                                                                                             |                                                                                                    |
|                                                                                             |                                                                                                    |
| 隽する方法」をご案内します。                                                                              | 2022.11   <b>04</b>   coar                                                                                                    |

# cognivision Information

コグニビジョンからのお知らせ

# コグニセブンからNEWコグニフォトベースへ連携する方法

NEW コグニフォトベースは、コグニセブンとの連携が可能です。 コグニセブンとの連携で、簡単にNEW コグニフォトベースの案件を作成できます。 作成した案件には見積ファイルや見積ファイルに登録した画像を登録することができます。 今回は、ご利用前の準備や、コグニセブンとの連携方法についてご紹介いたします。

### (1) cogniPHOTOBASE SEVEN連携アプリのダウンロード

cogniPHOTOBASE SEVEN連携アプリはNEW コグニフォトベースやコグニセブンのDVDにてご提供しております。 NEW コグニフォトベースからは、いつでも最新のアプリをダウンロードできます。

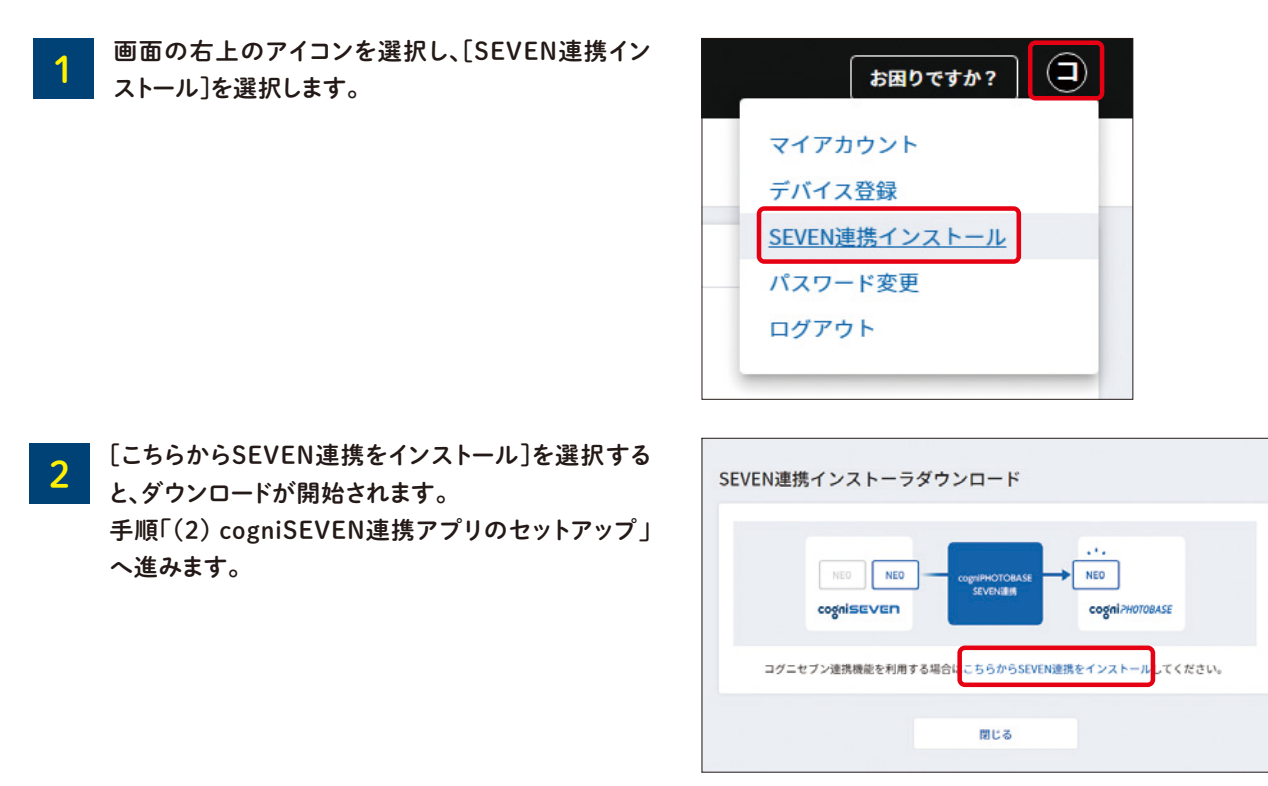

## (2) cogniPHOTOBASE SEVEN連携アプリのセットアップ

ダウンロードされたcpb7link.zipを解凍し、 cpb7link.zip 08,013 15,55 1 setup.exeを実行します。 開く(O) ファイルを解凍するには、zipファイルを選択 新しいウィンドウで開く(E) して右クリックし、[すべて展開]を選択しま SAKURA Editorで開く(E) す。(ご利用のOSにより操作は異なります) すべて展開(T)... 2

SEVEN連携アプリのセットアップが開始します。画面の手順に従い、[次へ]を選択します。

【インストールが完了しました。】画面が表示されたら、[閉じる]を選択します。

| のでご<br>コグニt<br>詳細はJ           | <sup>"注意ください。</sup><br>2ブンの情報をフォトベースへ連携する方法」<br>以下をご覧ください。                                                                                                    | ショー<br>デーマー<br>ジョー<br>ショー<br>ショー<br>ショー<br>ショー<br>ショー<br>ショー<br>ショー<br>ショー<br>ショー<br>シ | ■<br>■<br>(小3)<br>■<br>■<br>■<br>■<br>■<br>■<br>■<br>■<br>■<br>■<br>■<br>■<br>■                                                                                                    |
|-------------------------------|----------------------------------------------------------------------------------------------------|----------------------------------------------------------------------------------------|----------------------------------------------------------------------------------------------------|
| 1                             | コグニセブンを起動して見積ファイルを開き、                                                                                                    | (フォトベース)を過                                                                             |                                                                                                    |
| 2                             | リニューアル前のコグニフォトベースのユーサ                                                                                                    | ゲーIDとパスワード                                                                             | を入力し、[ログイン]を選択します。                                                                                                    |
| 3                             | cogniPHOTOBASE SEVEN連携アプ<br>リ】が表示されます。<br>5画像の画面から変わらない場合、[見積                                                                                                    | CogniPHOTOBASE SEVEN<br>また、画面下部のご注意事                                                   | 連携が起動しなかった場合は、下のボタンをクリックしてください。<br>頂もあわせてご参照ください。                                                                                                    |
| ł                             | アビス 「アレス」で、 ストロシーズ 「アレビス」、 アレビス 「アレニュー」、 「アレニュー」、 「アレニュー」、 「アレニュー」、 「アレージョン」、 「アレージョン」、 「「アレージョン」、 「アレージョン」、 「「」、 「」、 「」、 「」、 「」、 「」、 「」、 「」、 「」、 |                                                                                        | 見積りを新しいフォトペースに連携する                                                                                                    |
| 4                             | このWebサイトがこのコンピューターのプロ<br>許可]を選択します。                                                                                                    | グラムを開くことを                                                                              | 許可しますか?】が表示されますので、                                                                                                    |
|                               |                                                                                                    |                                                                                        |                                                                                                    |
| 5                             | 【ログイン】が表示された場合は、移行準備サ<br>ス)とパスワードを入力し[ログイン]を選択しま                                                                                                    | ⁺イトで設定したN<br>ҟす。                                                                       | EW コクニフォトベースのユーリール(ヌー                                                                                                    |
| 5 [<br>6 ]                    | 【ログイン】が表示された場合は、移行準備サ<br>ス)とパスワードを入力し[ログイン]を選択しま<br>【セキュリティコード入力】が表示された場合(<br>ニフォトベース 利用ブラウザ登録用セキュリ<br>メールに記載されているセキュリティコードを                                                                                                    | トイトで設定したN<br>ます。<br>は、NEWコグニフォ<br>ティコードは***です<br>入力し、画面に従っ                             | ーマンティースのユーリーロ(メー)<br>トベースに登録されているメールアドレス宛<br>「。」という件名のメールが届きます。<br>って進んでいきます。                                                                                                    |
| 5<br>6<br>7                   | 【ログイン】が表示された場合は、移行準備サ<br>ス)とパスワードを入力し[ログイン]を選択しま<br>【セキュリティコード入力】が表示された場合に<br>ニフォトベース 利用ブラウザ登録用セキュリ<br>メールに記載されているセキュリティコードを<br>でgniPHOTOBASE SEVEN連携 設定<br>登録方法の選択                                                                                                    | サイトで設定したN<br>ます。<br>よ、NEWコグニフォ<br>ティコードは***です<br>入力し、画面に従っ<br>ヘルプ - ×                  | <ul> <li>トベースに登録されているメールアドレス宛</li> <li>トベースに登録されているメールアドレス宛</li> <li>っ」という件名のメールが届きます。</li> <li>す進んでいきます。</li> <li>見積ファイルの登録方法を選択します。</li> <li>[新規案件を作成]は新しく案件を作成し</li> <li>や画像を登録する場合に使用します。</li> </ul>                                           |
| 5     5       6     2       7 | 【ログイン】が表示された場合は、移行準備サ<br>ス)とパスワードを入力し[ログイン]を選択しま<br>【セキュリティコード入力】が表示された場合に<br>ニフォトベース 利用ブラウザ登録用セキュリデ<br>ベールに記載されているセキュリティコードを<br>でgnIPHOTOBASE SEVEN連携 設定<br>登録方法の選択<br>見積ファイルの登録方法を選択してください。                                                                                                    | サイトで設定したN<br>ます。<br>は、NEWコグニフォ<br>ティコードは***です<br>入力し、画面に従っ<br>ヘルプ - ×                  | <ul> <li>トベースに登録されているメールアドレス宛</li> <li>「。」という件名のメールが届きます。</li> <li>すて進んでいきます。</li> <li>見積ファイルの登録方法を選択します。</li> <li>[新規案件を作成]は新しく案件を作成]</li> <li>や画像を登録する場合に使用します。</li> <li>[既存の案件を検索]は既にNEWコグ<br/>ベースに作成されている案件に、見積り<br/>を追加する場合に使用します。</li> </ul> |

3

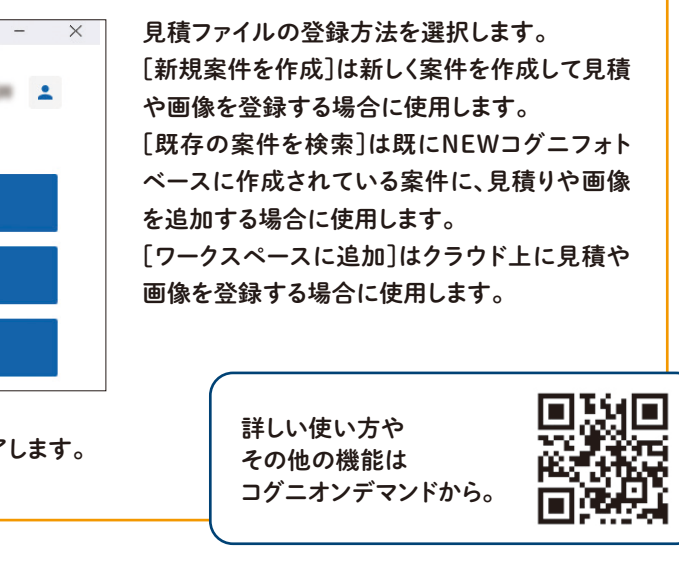

# 季刊cognivisionはWEB版に変わります メールアドレスのご登録をお願いいたします

冊子での配布は2023年2月号をもって終了します。 2023年5月号より季刊cognivisionは 当社ホームページでご覧いただけるようになります。 WEB版季刊cognivision更新時に メールでお知らせしますので、 ぜひメールアドレスのご登録をお願いいたします。

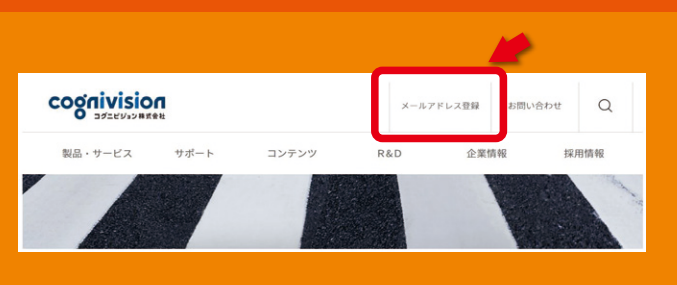

# 漢字パズルの解答はホームページからご応募できます!

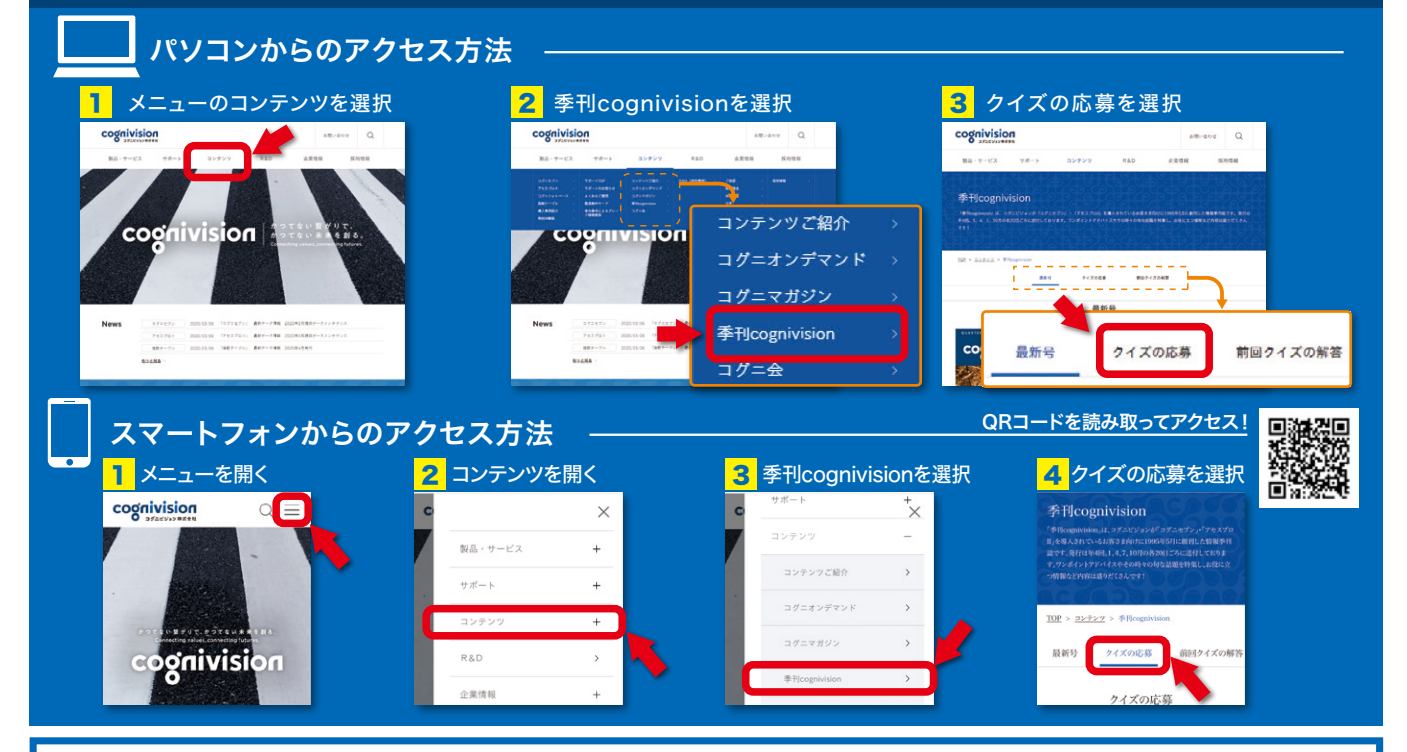

# 実際の紙面をご覧ください。

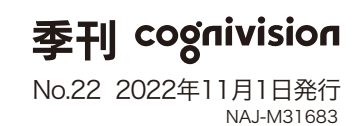

編集発行:コグニビジョン株式会社 〒163-6024 東京都新宿区西新宿六丁目8番1号 新宿オークタワー24階 TEL:.03-5351-1900(代) FAX.03-5350-6305 https://www.cognivision.jp

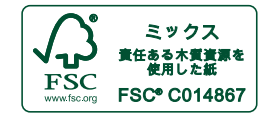

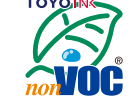

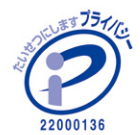